# Comment assigner une règle d'invitation

Aller sur la console web de Voilà! https://console.voila.app/fr

#### 2 Cliquer sur l'icone Paramètres de l'entreprise.

1

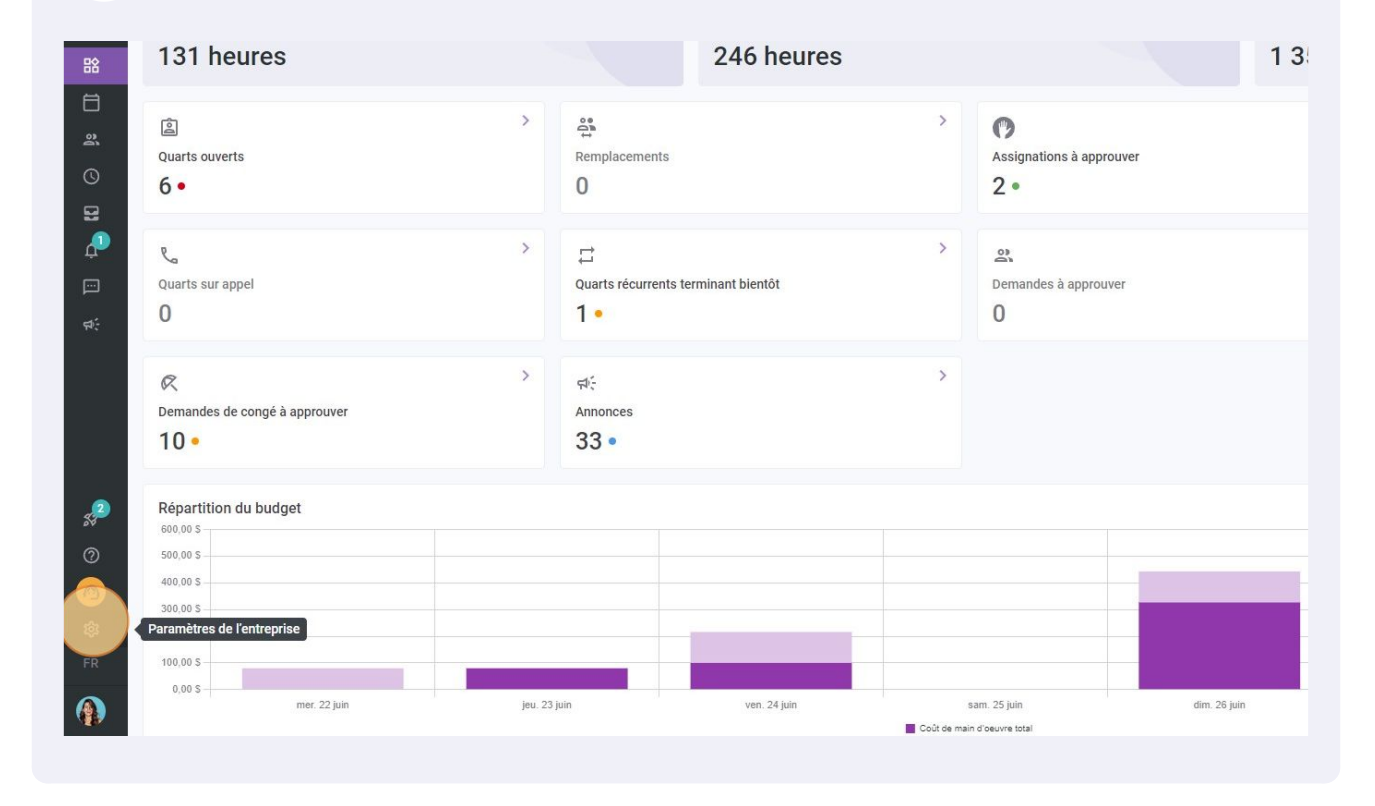

**v**@ilà!

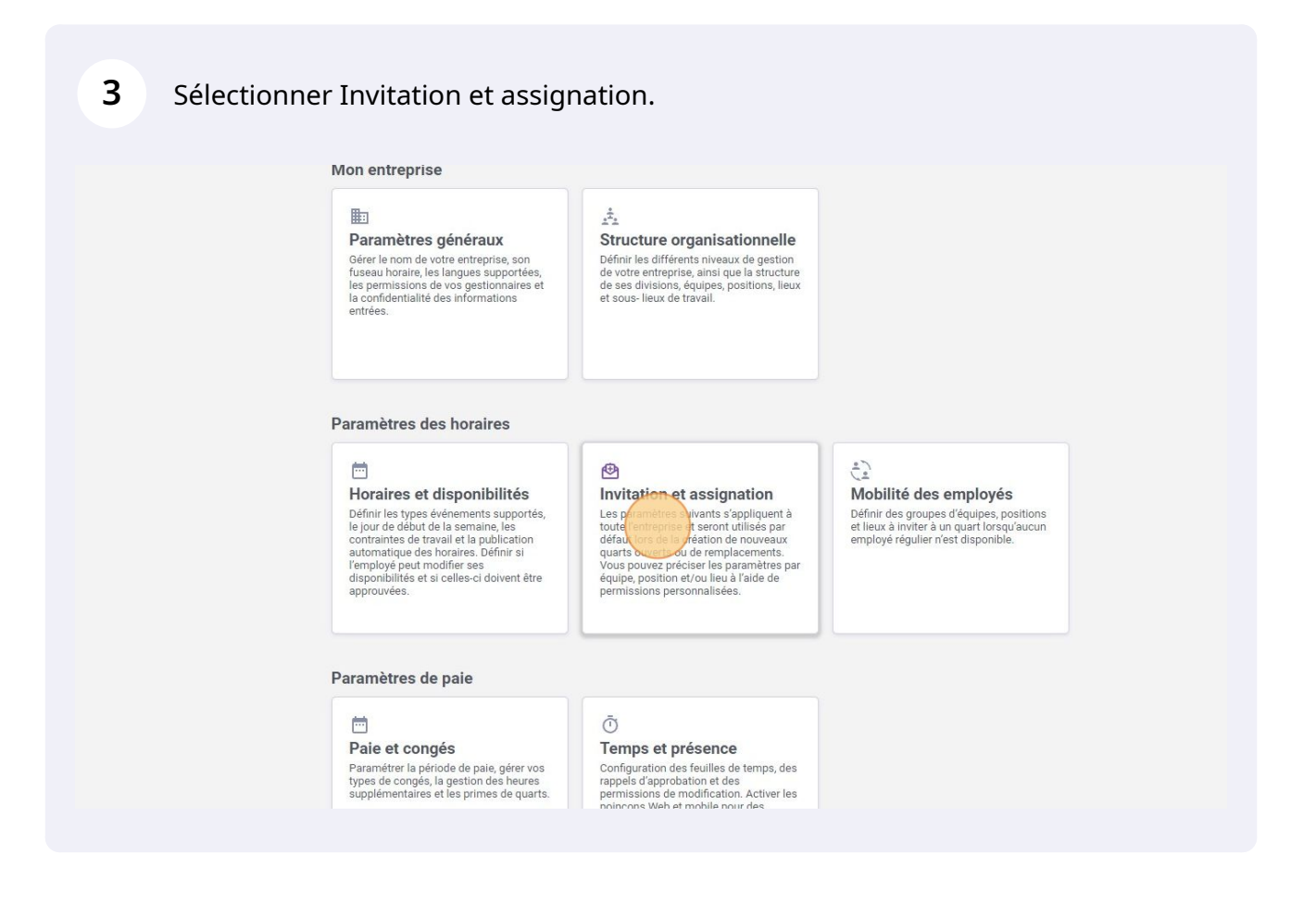

4 Cliquer sur Assigner une règle d'invitation

V

#### ssignation

#### ions

uent à toute l'entreprise et seront utilisés par défaut lors de la création de mplacements.

léfaut

ut

node d'invitation i spècifiée sera appliquée et ne pourra pas être modifiée lors de la création emplacement.

#### rsonnalisées ⑦

nnalisées

#### ion B

#### 1-4 de 4 |< < > >|

une règle d'invitation

/ 0

/ 0

/ 0

/ 0

2

### 5

### Cliquer sur Sélectionner une équipe.

| Mode d'invitation par                       | defaut                                                                                   |                 |  |
|---------------------------------------------|------------------------------------------------------------------------------------------|-----------------|--|
| Everyone                                    | Ajouter des permissions spécifiques                                                      |                 |  |
| Imposer la<br>La règle d'er<br>d'un quart o | e mode d'invitation<br>voi spécifiée sera ap<br>a remplacement. 2 Gestion des invitation | 15              |  |
| Règles d'invitations p                      | ersonnalisées Application des règles personnalisé                                        | es              |  |
| Application des règles pe                   | sonnalisées Équipe Sélectionner une équipe                                               | ~               |  |
| 🗸 🦀 Management                              | Position<br>Sélectionner une position                                                    | ~               |  |
| ✓ # CPE A                                   | Lieu<br>Sélectionner un lieu                                                             | ~               |  |
| 🗸 🦀 Maintenance                             |                                                                                          | Annuler Suivant |  |
| ✓ 🚔 Cook ♀ Loo                              | ation B                                                                                  |                 |  |

## **6** Sélectionner l'équipe de votre choix.

| Priorités des invitations et                        | Mode d'invitation par défaut<br>Everyone                       | Ajouter des permissions spécifiques              | × |
|-----------------------------------------------------|----------------------------------------------------------------|--------------------------------------------------|---|
| ssignations<br>obilité des employés<br>ie et congés | La règle d'envoi spécifiée sera<br>d'un quart ou remplacement. | atic<br>ap Application 2 Gestion des invitations |   |
| nps et présence<br>turation                         | Règles d'invitations personnalisé                              | Application des règles personnalisées            |   |
| égrations                                           | Application des règles personnalisées                          | Équipe<br>Sélectionner une équipe                | ~ |
|                                                     | <ul> <li>✓ I Management</li> </ul>                             | ٩                                                |   |
|                                                     | ~ 22 CPE A                                                     | Ambulance                                        |   |
|                                                     | ✓ 🕰 Maintenance                                                | Emergency                                        |   |
|                                                     | ✓ ▲ Cook ♀ Location B                                          | Restaurant                                       |   |
|                                                     |                                                                |                                                  |   |
|                                                     |                                                                |                                                  |   |
|                                                     |                                                                |                                                  |   |

## 7 Cliquer sur sélectionner une position.

| s et disponibilités                                  | nouveaux quarts ouverts ou de remplacements.                                                      |                                         |                 |  |
|------------------------------------------------------|---------------------------------------------------------------------------------------------------|-----------------------------------------|-----------------|--|
| on et assignation                                    | Mode d'invitation par défaut                                                                      |                                         |                 |  |
| n des invitations<br>és des invitations et<br>ations | Mode d'invitation par défaut<br>Everyone                                                          | Ajouter des permissions spécifiques     |                 |  |
| é des employés<br>congés                             | Imposer le mode d'invitation<br>La règle d'envoi spécifiée sera ap<br>d'un quart ou remplacement. | 1 Application 2 Gestion des invitations |                 |  |
| et présence<br>tion                                  | Règles d'invitations personnalisées                                                               | Application des règles personnalisées   |                 |  |
| tions                                                | Application des règles personnalisées                                                             | Équipe<br>Ambulance                     | ~               |  |
|                                                      | ✓ ♣ Management                                                                                    | Position<br>Sélectionner (ne position   | ~               |  |
|                                                      | ~ 22 CPE A                                                                                        | Lieu<br>Sélectionner un lieu            | ~               |  |
|                                                      | <ul> <li>✓ It Maintenance</li> </ul>                                                              |                                         | Annuler Suivant |  |
|                                                      | V Cook Q Location B                                                                               |                                         |                 |  |
|                                                      |                                                                                                   |                                         |                 |  |
|                                                      |                                                                                                   |                                         |                 |  |
|                                                      |                                                                                                   |                                         |                 |  |
|                                                      |                                                                                                   |                                         |                 |  |

## 8 Sélectionner la position de votre choix.

|   | Horaires et disponibilités                                              | nouveaux quarts ouverts ou de remplacements.                                                      |                                         |   |
|---|-------------------------------------------------------------------------|---------------------------------------------------------------------------------------------------|-----------------------------------------|---|
|   | Invitation et assignation                                               | Mode d'invitation par défaut                                                                      |                                         |   |
|   | Gestion des invitations<br>Priorités des invitations et<br>assignations | Mode d'invitation par défaut<br>Everyone                                                          | Ajouter des permissions spécifiques     | × |
|   | Mobilité des employés<br>Paie et congés                                 | Imposer le mode d'invitation<br>La règle d'envoi spécifiée sera ap<br>d'un quart ou remplacement. | 1 Application 2 Gestion des invitations |   |
|   | Temps et présence<br>Facturation                                        | Règles d'invitations personnalisées                                                               | Application des règles personnalisées   |   |
|   | Intégrations                                                            | Application des règles personnalisées                                                             | Équipe<br>Ambulance                     | ~ |
|   |                                                                         | ✓ ▲ Management                                                                                    | Position<br>Sélectionner une position   | ~ |
|   |                                                                         | ~ 22 CPE A                                                                                        | Q                                       |   |
| • |                                                                         | v 22 Maintenance                                                                                  | Clefk                                   |   |
|   |                                                                         | V 🖹 Cook 🔮 Location B                                                                             |                                         |   |
|   |                                                                         |                                                                                                   |                                         |   |
|   |                                                                         |                                                                                                   |                                         |   |
|   |                                                                         |                                                                                                   |                                         |   |

| La règle d'envoi spécifiée sera ap<br>d'un quart ou remplacement. | Application     Gestion des invitations |                 |
|-------------------------------------------------------------------|-----------------------------------------|-----------------|
| ègles d'invitations personnalisées                                | Application des règles personnalisées   |                 |
| Application des règles personnalisées                             | Équipe<br>Ambulance                     | ~               |
| ✓ ▲ Management                                                    | Position<br>Nurse                       | ~               |
| ~ 21 CPE A                                                        | Lieu<br>Sélectionner un lieu            | ~               |
| V 21 Maintenance                                                  |                                         | Annuler Suivant |
| ✓                                                                 |                                         |                 |

### Sélectionner le lieu de votre choix.

| ioraires et disponibilités                   | nouveaux quarts ouverts ou de templacements.                     |                                         |   |
|----------------------------------------------|------------------------------------------------------------------|-----------------------------------------|---|
| nvitation et assignation                     | Mode d'invitation par défaut                                     |                                         |   |
| Gestion des invitations                      | Mode d'invitation par défaut                                     |                                         |   |
| Priorités des invitations et<br>assignations | Everyone                                                         | Ajouter des permissions spécifiques     |   |
| obilité des employés                         | La règle d'envoi spécifiée sera ap<br>d'un quart ou remplacement | 1 Application 2 Gestion des invitations |   |
| aie et congés                                | a un quar courremplacement.                                      |                                         |   |
| mps et présence                              | Pègles d'invitations personnalisées                              | Application des règles personnalisées   |   |
| cturation                                    | regies a invitations personnansee.                               |                                         |   |
| tégrations                                   | Application des règles personnalisées                            | Equipe<br>Ambulance                     | ~ |
|                                              | ✓ <sup>22</sup> Management                                       | Position<br>Nurse                       | ~ |
|                                              | ~ 22 CPEA                                                        | Lieu<br>Sélectionner un lieu            | ~ |
|                                              | <ul> <li>✓ ▲ Maintenance</li> </ul>                              | ٩                                       |   |
|                                              | V ECook Q Location B                                             | Location 4                              | _ |
|                                              |                                                                  |                                         |   |
|                                              |                                                                  |                                         |   |
|                                              |                                                                  |                                         |   |
|                                              |                                                                  |                                         |   |
|                                              |                                                                  |                                         |   |
|                                              |                                                                  |                                         |   |

## Cliquer sur suivant.

| Mode d'invitation par défaut<br><b>Everyone</b>                                                    | Ajouter des permissions spécifiques     | ×               |
|----------------------------------------------------------------------------------------------------|-----------------------------------------|-----------------|
| Imposer le mode d'invitation     La règle d'envoi spécifiée sera ap<br>d'un quart ou remplacement. | 1 Application 2 Gestion des Invitations |                 |
| es d'invitations personnalisées                                                                    | Application des règles personnalisées   |                 |
| Application des règles personnalisées                                                              | Équipe<br>Ambulance                     | ~               |
| 21 Management                                                                                      | Position<br>Nurse                       | ~               |
| JE OPEA                                                                                            | Lieu<br>Location 4                      | ~               |
| # Maintenance                                                                                      |                                         | Annuler Stivant |
| Cook Q Location B                                                                                  |                                         |                 |

## Cliquer sur la barre Mode d'invitation par défaut.

| ÷    | Mode d'invitation par défaut<br>Everyone                          | ~                                                                                                    |  |
|------|-------------------------------------------------------------------|----------------------------------------------------------------------------------------------------|--|
|      | La règle d'envoi spécifiée sera ap<br>d'un quart ou remplacement. | Ajouter des permissions spécifiques X                                                                                                    |  |
|      |                                                                   | 1 Application 2 Gestion des invitations                                                                                                    |  |
| Regi | es d'invitations personnalisées                                   | Mode d'invitation par le faut<br>Everyone                                                                                                    |  |
| ~    | 2 Management                                                      | Imposer le mode d'invitation<br>La règle d'envoi spécifiée sera appliquée et ne pourra pas être modifiée lors de<br>la création d'un quart ou remplacement. |  |
| ~    | # CPE A                                                           |                                                                                                    |  |
|      | * Maintenance                                                     | Annuler Sauvegarder                                                                                                    |  |

#### **13** Sélectionner le mode d'invitation par défaut désiré.

| sponibilities ssignation nvitations invitations et | Mode d'invitation par défaut       Mode d'invitation par défaut       Everyone                                                                                                    |
|----------------------------------------------------|----------------------------------------------------------------------------------------------------|
| :mployés<br>s<br>sence                             | Imposer le mode d'invitatic       Ajouter des permissions spécifiques       ×         La règie d'envoi spécifiée sera april d'un quart ou remplacement.       Ajouter des permissions spécifiques       ×         Règles d'invitations personnalisées       1 Application (2) Gestion des invitations       Gestion des invitations       ×         Mode d'invitation par défaut       Last minute replacement       ✓         Every Locations       Every Locations       × |
|                                                    | v     22. CPE A       v     22. CPE A       v     22. Maintenance                                                                                                    |
|                                                    | Cook Cook                                                                                                    |

## 14 Cliquer sur la commande Imposer le mode d'invitation pour activer le paramètre sur votre compte.

| onibilités   | Les paramètres suivants s'appliquent à toute l'entreprise et seront utilisés par défaut lors de la création de<br>nouveaux quarts ouverts ou de remplacements.               |
|--------------|----------------------------------------------------------------------------------------------------|
| signation A  | Mode d'invitation par défaut                                                                                                    |
| vitations et | Mode d'invitation par défaut  Everyone                                                                                                    |
| ployés       | Imposer le mode d'invitatic<br>La règle d'envoi spécifiée sera ap<br>d'un quart ou remplacement.                                                                             |
| ce           | Application         2 Gestion des invitations           Règles d'invitations personnalisées                                                                                  |
|              | Application des règles personnalisées                                                                                                    |
|              | Management     Imposer le mode d'invitation     La règle d'envoi spécifiée sera appliquée et ne pourra pas être modifiée lors de     la création d'un quart ou remplacement. |
|              | V 🗱 CPE A                                                                                                    |
|              | Ministerance                                                                                                    |
|              | Cook Q Location B                                                                                                    |
|              |                                                                                                    |
|              |                                                                                                    |
|              |                                                                                                    |
|              |                                                                                                    |

#### 7

## **15** Cliquer sur Sauvegarder pour enregistrer les changements sur votre compte.

| veaux quarts ouverts ou de remplacements.                                                          |                                                                                                    |      |
|----------------------------------------------------------------------------------------------------|----------------------------------------------------------------------------------------------------|------|
| ode d'invitation par défaut                                                                        |                                                                                                    |      |
| Mode d'invitation par défaut<br>Everyone                                                           | ~                                                                                                    |      |
| Imposer le mode d'invitatic     La règle d'envoi spécifiée sera app<br>d'un quart ou remplacement. | Ajouter des permissions spécifiques                                                                                                    | ×    |
| gles d'invitations personnalisées                                                                  | 1 Application 2 Gestion des invitations                                                                                                    | -    |
| Application des règles personnalisées                                                              | Mode d'invitation par défaut Seniority                                                                                                    | ×    |
| ✓ 🚑 Management                                                                                     | Imposer le mode d'invitation  La règle d'envoi spécifiée sera appliquée et ne pourra pas être modifiée lors la création d'un quart ou remplacement. | : de |
| Y 24 CPE A                                                                                         |                                                                                                    |      |
| Maintenance                                                                                        | Annuer                                                                                                    | der  |
| Cook 🔍 Location B                                                                                  |                                                                                                    |      |
|                                                                                                    |                                                                                                    |      |
|                                                                                                    |                                                                                                    |      |
|                                                                                                    |                                                                                                    |      |